# Office of Sponsored Projects Service Request Portal

# User Guide 2017

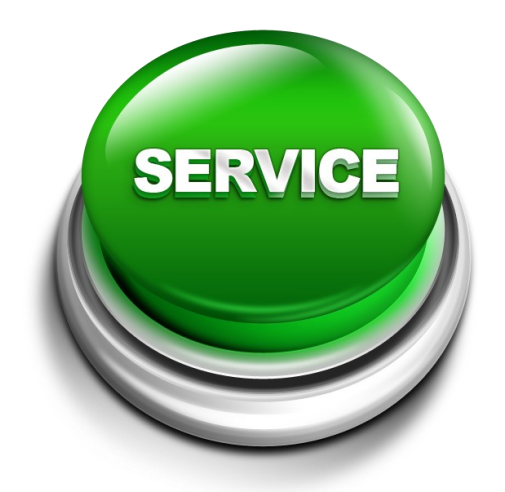

https://msuosp.samanage.com/

Welcome to the Office of Sponsored Projects SERVICE REQUEST PORTAL!

In order to use this system, you must first create an account.

Click the "Sign up to submit and track your service requests" link to set up a new account.

| ← → C   Secure   https://msuosp.samanage.com/                 | ogin                                                                                                    | \$ |
|---------------------------------------------------------------|----------------------------------------------------------------------------------------------------|----|
| HISSISSIPPI STATE UNIVERSITY.<br>OFFICE OF SPONSORED PROJECTS | MSU Office of Sponsored Projects                                                                                                    |    |
|                                                               |                                                                                                    |    |
|                                                               | Sign in                                                                                                    |    |
|                                                               | Email                                                                                                    |    |
|                                                               | Password                                                                                                    |    |
|                                                               | SIGN IN Sign in                                                                                                    |    |
|                                                               | <b>Problems logging in?</b><br>If you've communicated with our help desk staff through email<br>previously, you're already registered. You may however be locked out<br>due to excessive retries (more than 10).<br>In case you have forgotten your password <b>Get a new password</b> |    |
|                                                               | New to Samanage Service Desk?<br>Sign up to submit and track your service requests                                                                                                    |    |
|                                                               | By signing in you agree to the <b>Terms of Service</b> We will not share your information with anyone. See our <b>Privacy Policy</b> for more details.                                                                                                    |    |
|                                                               | Certified Privacy                                                                                                    |    |

You will be required to enter your email address and full name. The email address will need to be <u>your</u> **netid@msstate.edu** email address in order for the system to allow the account to be created.

| S https://msuosp.samanage.com/portal_signup/new | P → 🔒 C S MSU Office of Sponsored P ×                                                                                                    | <br>∩ ☆ |
|-------------------------------------------------|----------------------------------------------------------------------------------------------------|---------|
| File Edit View Favorites Tools Help             |                                                                                                    |         |
| OFFICE OF SPONSORED PROJECTS                    | MSU Office of Sponsored Projects                                                                                                    |         |
|                                                 | Sign up   Create your MSU Office of Sponsored Projects user.   A remail will be sent to you to verify your email address and activate your user.   Valid email address required   Full name   SIGN UP    MSU Office of Sponsored Projects Service Desk   Aready have an account? Sign in   By signing up you agree to the Terms of Service We will not share your isomation with anyone. See our Privacy Policy for more details. |         |

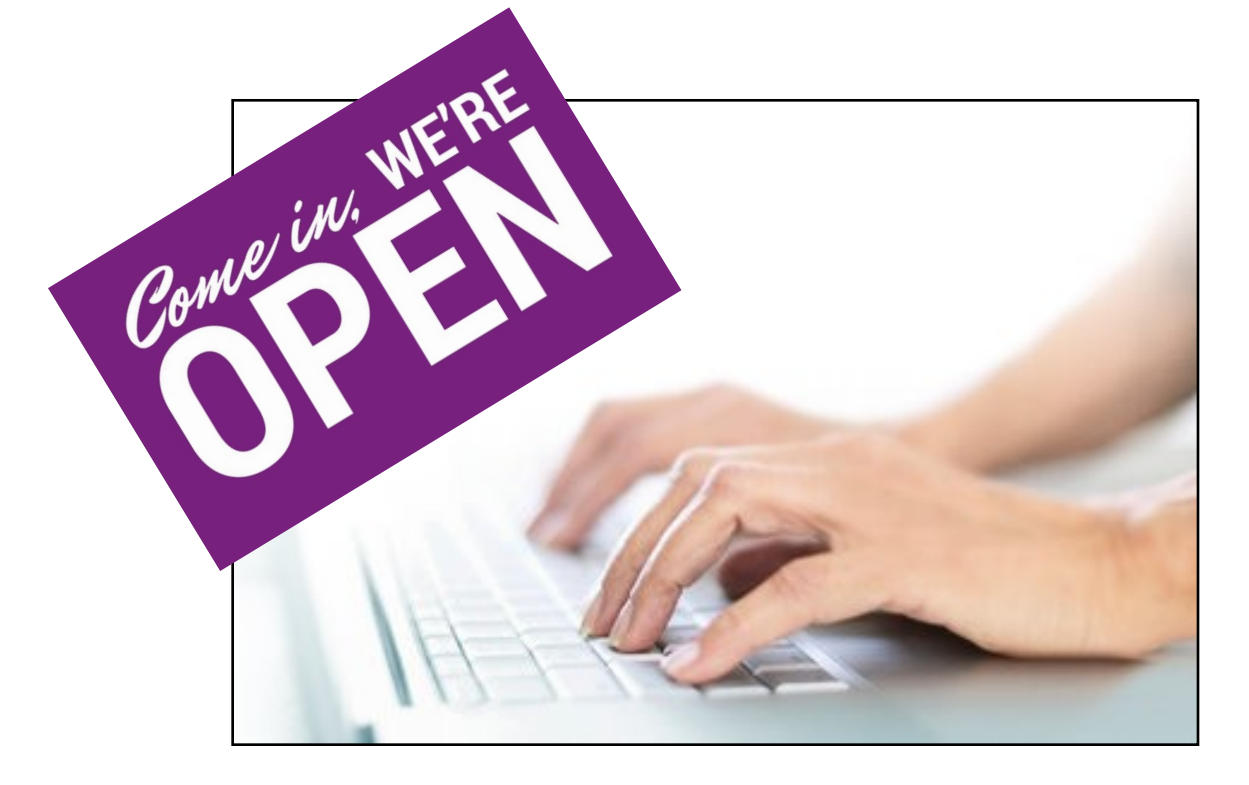

Once in the system, you will have the option to <u>choose</u> which type of service is needed.

Click the type of service you require from the Office of Sponsored Projects.

| HISSISSIPPI STATE UNIVERSITY Home My Requests New Request                                                                                                    | Q, BB    |
|----------------------------------------------------------------------------------------------------|----------|
| MSU Office of Sponsored Projects Service Desk<br>Welcome to the MSU Office of Sponsored Projects service desk. Please submit your request, or call our office at<br>662-325-7404 with any questions.<br>Briefly describe your question or service request |          |
| How can we help you?     Popular Services   Proposal Submission Request   Award/Contract Review   Award Modification Request   Review of a Non-Financial Agreement   Subaward Creation/Modification   Other Request   View all                            | View all |
| Service Desk by Samanage                                                                                                    |          |

The type of service requested will determine what type of information will need to be completed in the form.

| Your Active Requests and Closed Requests<br>will also be available to view in the yellow box<br>labeled MY REQUESTS on the right of the | My Requests                                          |   |
|----------------------------------------------------------------------------------------------------|------------------------------------------------------|---|
| screen. (Closed Requests are Resolved<br>Requests that have been resolved for 3 days<br>and are therefore now CLOSED.)                  | Active Requests  Active Requests Closed Requests ts. |   |
| You can click on any active or closed request listed and view the details.                                                              | Vie                                                  | w |

all

Once you have chosen a type of service, you will need to complete a **Service Request**. For example, the **Proposal Submission Request** form is below.

Complete as much of the form as possible. Any field marked with an (\*) asterisk is required. In addition to the requested fields, each type allows attachments to be uploaded along with the request.

| MISSISSIPPI STATE UNIVERSITY.<br>OFFICE OF SPONSORED PROJECTS | Home My Requests New Request   | ٩ |
|---------------------------------------------------------------|--------------------------------|---|
|                                                               |                                |   |
| ← Back to New Request                                         |                                |   |
| Service Requ                                                  | Jest                           |   |
| Proposals                                                     |                                |   |
| Dronocal Cubmi                                                | reien Dequest                  |   |
| Proposal Submi                                                | ssion Request                  |   |
| Request assistance with a                                     | proposal submission.           |   |
| <u>Useful Links:</u>                                          | USEFUL LINKS                   |   |
| Internal Approval Sheet                                       |                                |   |
| Select Options                                                |                                |   |
| F                                                             |                                |   |
| Requester *                                                   | Becky Bassett                  |   |
| Departmental Contact                                          | 4                              |   |
| Department/Organization                                       |                                |   |
| Phone Number                                                  |                                |   |
| Sponsor Type (                                                | Select *                       |   |
| Sponsor                                                       |                                |   |
| Principal Investigator (if                                    |                                |   |
| different from Contact Name<br>above)                         |                                |   |
| Fund Type                                                     | Select 🔻                       |   |
| Comments                                                      |                                |   |
| Comments                                                      | ß                              |   |
| Link to funding                                               |                                |   |
| announcement (if available)                                   |                                |   |
| Due on [                                                      |                                |   |
| Priority                                                      | None 💌                         |   |
| Site                                                          | Office of Sponsored Projects * |   |
| Department                                                    | Office of Sponsored Projects * |   |
| Attach files                                                  |                                |   |
| $\sim$                                                        |                                |   |
| Request Item Cancel                                           |                                |   |
|                                                               |                                |   |
|                                                               |                                |   |
|                                                               |                                |   |
|                                                               | Service Desk by Samanage       |   |

#### Click Attach Files.

Useful Links are also available on the Service Request page.

| HISSISSIPPI STATE UNIVERSITY<br>OFFICE OF SPONSORED PROJECTS        | Home My Requests                     | New Request | Q BB |
|---------------------------------------------------------------------|--------------------------------------|-------------|------|
| Department/Organization                                             |                                      |             |      |
| Phone Number                                                        |                                      |             |      |
| Sponsor Type Select                                                 | ·                                    |             |      |
| Sponsor                                                             |                                      |             |      |
| Principal Investigator (if<br>different from Contact Name<br>above) |                                      |             |      |
| Fund Type Select                                                    | r                                    |             |      |
| Comments                                                            |                                      |             |      |
| Link to funding                                                     |                                      |             |      |
| Due on                                                              |                                      |             |      |
| Priority None                                                       | <b>•</b>                             |             |      |
| Attachments (right-click to down                                    | nload)Maximum allowed file size is 1 | 10 MB       |      |
| Choose from Computer                                                | Choose from Dropbox                  |             |      |
| Make Request Cancel                                                 |                                      |             |      |

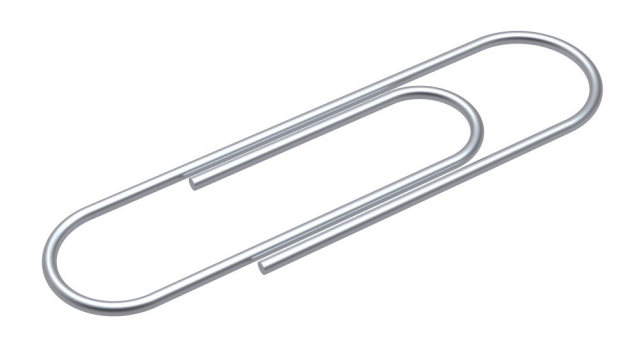

Click Choose from Computer or Choose from Dropbox. Select appropriate file and Attach.

Once you have completed the form and attached any necessary files, click **Make Request** to submit the Service Request to the Office of Sponsored Projects. Once the request has been submitted through the Portal, a **REQUEST** will be created in the Service Request Portal.

#### **Assigning Requests**

When an request is received by the Office of Sponsored Projects, the request will need to be reviewed to determine the appropriate Grants & Contracts Administrator (assignee) based on the data that is given in the request.

When an request has been assigned, the requester and the OSP administrator will receive an email, and the status of the request will change from "New" to "Assigned". If upon reviewing the request, the assignee realizes the request should be assigned to someone else, he/she can make that change to assign to the new person. That new administrator will then receive an email.

|                                         |                                  |                 | -                    |                 |                               |         |             |      | 8 |    |
|-----------------------------------------|----------------------------------|-----------------|----------------------|-----------------|-------------------------------|---------|-------------|------|---|----|
| S MSU Office of Spo                     |                                  | 4.2.2           |                      | AL P            | 0.00                          | 10.00   | denner i 10 | 10.0 |   |    |
| $\epsilon \rightarrow c$ $\epsilon$ Sec | ure https://msuosp.samanage.     | om/incidents/12 | 2030810-proposal-sub | mission-request | ?report_id=9003344            |         |             |      |   | ☆  |
| MISSISSIPPI STAT                        | e UNIVERSITY                     | My Requests     | New Request          |                 |                               |         |             |      | Q | BB |
| ← Back to My Re                         | quests CHA                       | NGE OF S        | TATUS                |                 |                               |         |             |      |   |    |
| State New                               | $\sum$                           |                 |                      |                 |                               |         |             |      |   |    |
| Service request                         | by: Jennifer Test                |                 |                      | 2               | 20 days ago (Mar 10, 2017 - 2 | 2:42PM) |             |      |   |    |
| 114. Prop                               | oosal Submission Re              | quest           |                      |                 |                               |         |             |      |   |    |
| Request assis                           | stance with a proposal submissio | n.              |                      |                 |                               |         |             |      |   |    |

# **Tracking a Request**

Each time an action happens with the request, a comment will be added to the request and/or the state will change. State changes will not generate an email to the requestor unless the state is RESOLVED. You can login to the portal to see a list of your active requests and the state of each. Each request will have one of the following states:

**New** – The request has not been assigned to anyone at OSP yet.

- Assigned The request has been assigned, and no action has been taken on it yet.
   Waiting on PI/Department OSP is waiting on input, forms, or something else from the PI or departmental administrator. A comment will be added to describe what is needed.
   Out for Review OSP has requested a review from other MSU departments, such as Legal
- Counsel, the Office of Technology Management, the Office of Research Compliance. A comment will be added to describe which offices are reviewing.
- **Requests Sent to Sponsor** MSU's requested edits have been sent to the sponsor, and we are awaiting the sponsor's response to this request.
- **Waiting on Fully Executed** MSU has signed the agreement, and we are awaiting the fully signed agreement from the sponsor.

**Resolved** – The request has been resolved, and no further action needed from OSP.

**On Hold** – The request has been put on hold, and OSP has been asked to keep it active but not closed out.

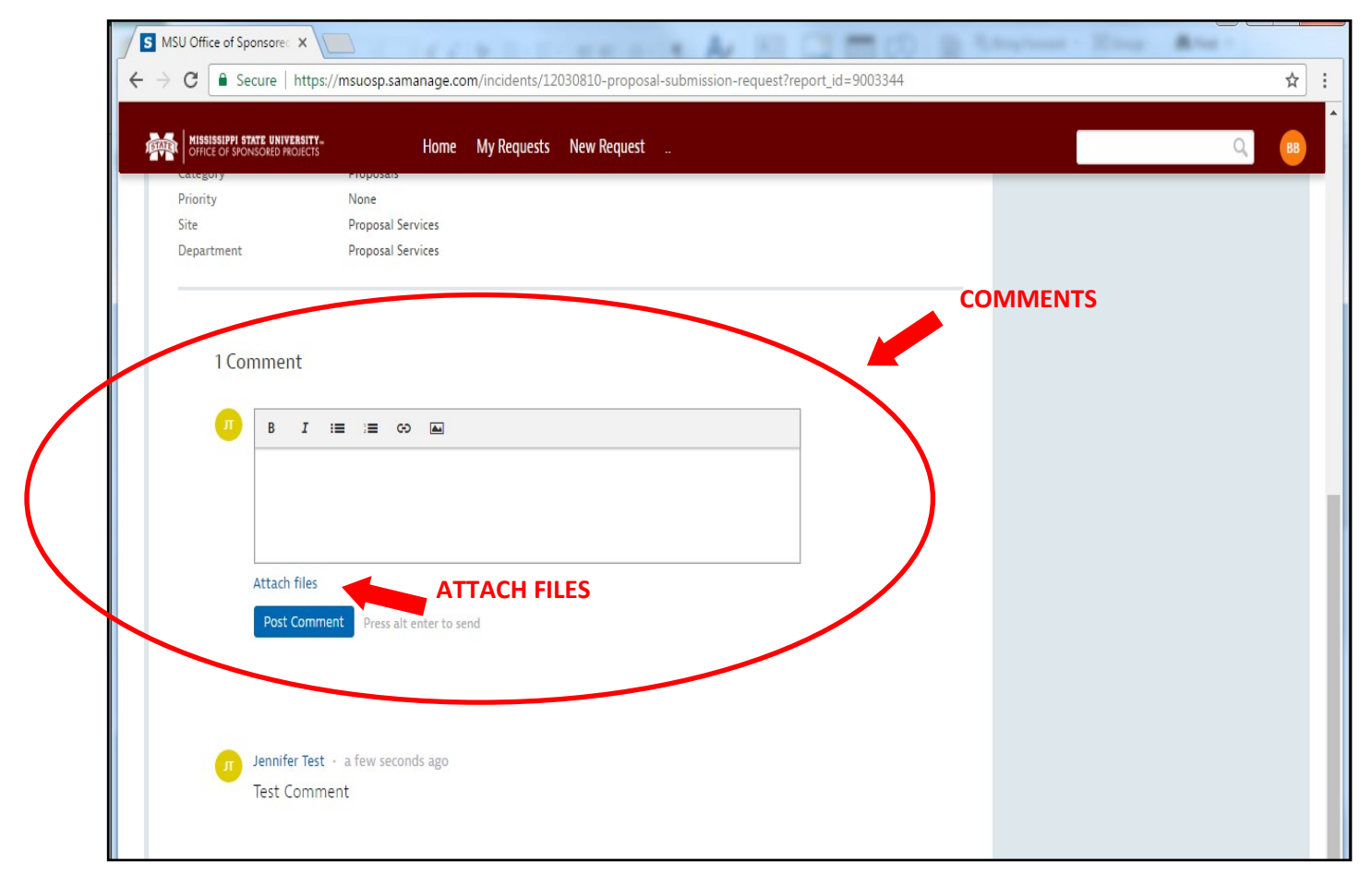

You can also Attach Files in the comment section.

An email notification will be sent to the requester and everyone cc'd on the Service Request each time a **COMMENT** is added.

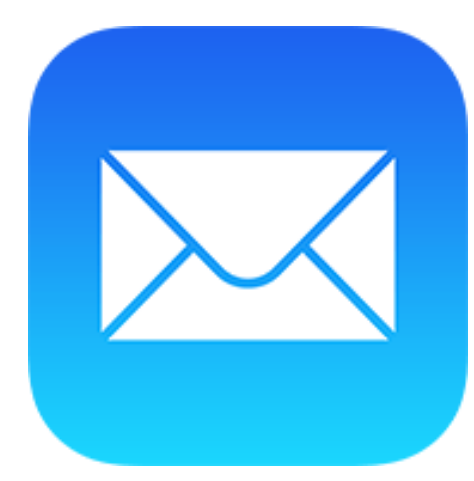

## **Replying to the Email from the Service Request Portal**

Each time an action happens with the request, a comment will be added to the request and/or the status will change. Only comments will generate an email to the requester. Below is an example email.

You can access the Service Request Portal by clicking the blue **VIEW DETAILS** button in the body of the email. Once in the Service Request Portal, comment on your request.

| ⊠ ⊟ ∽ ଓ ↑ ↓ ∓                                                                                                    | #209 Proposal Sub                                                                                                    | bmission Request - Message (H    | TML) (Read-Only)       |                         | ? 🖻 – 🗗 |
|----------------------------------------------------------------------------------------------------|----------------------------------------------------------------------------------------------------|----------------------------------|------------------------|-------------------------|---------|
| FILE MESSAGE                                                                                                    |                                                                                                    |                                  |                        |                         |         |
| Image: Signate with the second second se | Image: Proposal Services       □ To Manager         □ Team Email       ✓ Done         □ Reply & Delete       ✓ Create New | Actions *                        | Mark Categorize Follow | Translate<br>→ Select → | Zoom    |
| Delete Respond                                                                                                    | Quick Steps                                                                                                    | r⊒ Move                          | Tags 🖓                 | Editing                 | Zoom    |
| Tue 4/11/2017 8:44 AM<br>OSP-Admin<br>#209 Proposal Submission Reque<br>To Easley, Jennifer<br>If there are problems with how this message is displayed,<br>Click here to download pictures. To help protect your pri                                                                                                    | st<br>click here to view it in a web browser.<br>vacy, Outlook prevented automatic downloa                                | ad of some pictures in this mess | age.                   |                         | F       |
| Destudies                                                                                                    | Abia Kasaka add a canadad                                                                                                 |                                  |                        |                         |         |
| OA OSP Admin updated #<br>State changed from new to as<br>Assignee changed to Kevin E                                                                                                    | 209<br>ssigned<br>nroth                                                                                                   |                                  |                        |                         |         |
| Jennifer Test created this inciden                                                                                                    | t on Apr 11, 2017 - 8:38am                                                                                                |                                  |                        |                         |         |

## Handling an Request

Click on the title of the request to view it.

| MISS<br>OFFI | SISSIPPI STATE UNIVERSITY<br>ICE OF SPONSORED PROJECTS | Home My Requests                                              | New Request    |                          |             |                      |          | Q BB          |
|--------------|--------------------------------------------------------|---------------------------------------------------------------|----------------|--------------------------|-------------|----------------------|----------|---------------|
|              |                                                        |                                                               |                |                          |             |                      |          |               |
| My           | Requests                                               |                                                               |                |                          |             |                      |          |               |
| Selec        | t Report 🔹                                             |                                                               |                |                          |             |                      |          |               |
| # ↓          | STATE                                                  | TITLE                                                         |                | CATEGORY                 | SUBCATEGORY | ASSIGNED TO          | PRIORITY | DUE DATE      |
| 114          | New                                                    | Proposal Submission Request                                   | Q1             | Proposals                |             | PS Proposal Services | None     |               |
| 64           | Waiting on PI/Department                               | Review of a Non-Financial Age<br>Office of Sponsored Projects | reement Q1 🔗 1 | Non-Financial Agreements |             | Jennifer Easley      | None     |               |
|              |                                                        |                                                               | Displayin      | g all 2                  |             |                      | Results  | 25 per page 🔻 |
|              |                                                        |                                                               |                |                          |             |                      |          |               |
|              |                                                        |                                                               |                |                          |             |                      |          |               |
|              |                                                        |                                                               | Se             | ervice Desk by Samanage  |             |                      |          |               |
|              |                                                        |                                                               |                |                          |             |                      |          |               |

All correspondence regarding this request should be handled through the Service Request Portal. By adding a comment to the ticket, that comment will be sent as an email to the assigned Grants & Contracts Administrator. Any comments or responses sent through the Service Request Portal will be added to the request's comment history.